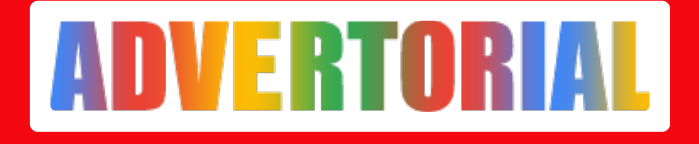

## Cara Cek Tagihan dan Bayar PGN Secara Online

Taufiq Iqbal - ADV.CO.ID

Jul 15, 2024 - 05:09

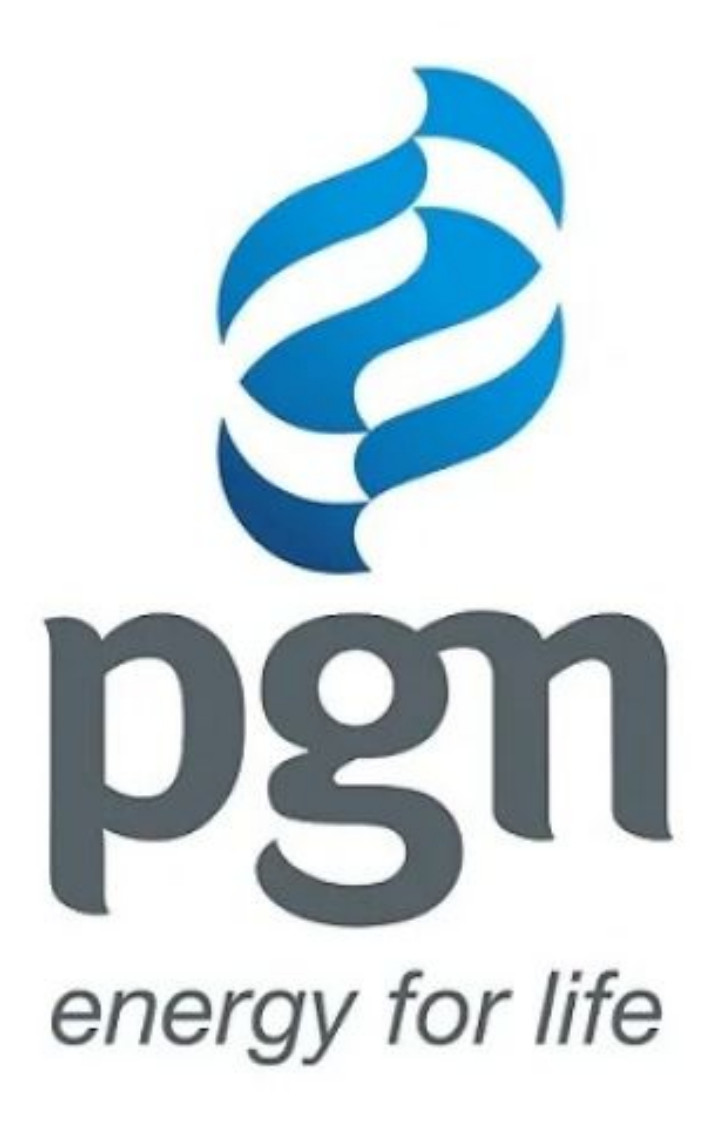

Pada saat ini PT Perusahaan Gas Negara (PGN) telah memberikan pelayanan yang bisa mempermudah Anda sebagai pengguna Gas Bumi PGN (GasKita) untuk mengecek tagihan dan melakukan pembayaran gas secara online.

Maka dari itu, kali ini akan coba membahas tentang cara <u>cek tagihan PGN</u> secara online dan cara membayarnya sebagai berikut:

1. Aplikasi Mobile Banking

Anda bisa cek tagihan dan bayar PGN melalui aplikasi Mobile Banking, berikut langkah-langkahnya:

- Langkah yang pertama Anda masuk aplikasi Mobile Banking Anda
- Lalu pilih menu "Pembayaran" atau "Bayar"
- Cari jenis pembayaran "Perusahaan Gas Negara (PGN)"
- Dibeberapa aplikasi Mobile Banking biasanya akan disuruh untuk memasukkan kode/password transaksi terlebih dahulu
- Setelah masuk, Anda akan disuguhkan dengan kolom "No, Pelanggan"
- Di langkah selanjutnya Anda akan disajikan kolom PIN untuk melanjutkan transaksi
- Jika kode dan PIN sudah terisi dengan benar maka Anda akan disuguhkan dengan rincian tagihan bulan tersebut
- Langkah yang terakhir Anda tinggal klik "Bayar" dan tagihan PGN bulan tersebut telah terbayarkan
- 2. Aplikasi Pegadaian

Cara cek tagihan dan bayar PGN selanjutnya adalah melalui aplikasi Pegadaian. Adapun caranya adalah sebagai berikut:

- Masuk ke aplikasi Pegadaian Digital, pastikan Anda telah memiliki akun di aplikasi tersebut
- Lalu pilih menu "Bayar"
- Masukkan No. Pelanggan pada kolom yang telah disediakan
- Untuk melanjutkan pembayaran, pilih metode pembayaran yang disediakan dan klik tombol "Bayar Sekarang"
- 3. Blibli

Blibli merupakan salah satu e-commerce populer di Indonesia. Nah, untuk membeli berbagai keperluan sehari-hari Anda bisa membelinya secara online di Blibli.com. Selain itu, Anda juga bisa melakukan cek tagihan dan bayar PGN di Blibli. Berikut langkah-langkahnya:

- Pastikan Anda telah download aplikasi Blibli di Play Store maupun App Store atau bisa langsung mengunjungi laman Blibli melalui PC
- Lakukan registrasi atau jika Anda telah memiliki akun bisa langsung melakukan log in
- Setelah masuk di laman pertama, Anda bisa pilih menu "Tagihan & Isi Ulang"
- Lanjutkan dengan mencari Kategori Tagihan dan pilih "Gas PGN"
- Dalam tahap ini Anda bisa langsung memasukkan "Nomor Pelanggan" di kolom yang telah disediakan
- Klik tombol "Lihat Tagihan"
- Jika nomor telah terisi dengan benar, maka Tagihan Anda di bulan tersebut akan otomatis terlihat pada layar
- Pada langkah berikutnya Anda akan ditawarkan dengan pilihan Promo khusus yang telah disediakan oleh Blibli

- Lalu pilih kode voucher atau promo yang sesuai dengan keinginan Anda, pastikan untuk melihat S&K terlebih dahulu
- Setelah itu, Anda bisa langsung melakukan pembayaran dengan memilih metode pembayaran melalui ATM, mobile banking dan beberapa pilihan lainnya
- Klik "Bayar Sekarang" untuk mengakhiri proses pembayaran

## Kelebihan Cek dan Bayar Tagihan Gas Online

Ada banyak kelebihan cek dan bayar tagihan secara online yang bisa Anda dapatkan, antara lain:

- Anda bisa mendapatkan pelayanan real time, sehingga memberikan kenyamanan dan kepastian bagi Anda yang punya kesibukan di jam-jam tertentu
- Anda akan mendapatkan pilihan promo menarik, dimana akan menguntungkan Anda sebagai pelanggan
- Pengecekan dan pembayaran gas dapat dilakukan dengan mudah dan cepat
- Anda tidak perlu keluar rumah dan meluangkan waktu tertentu untuk melakukan pembayaran